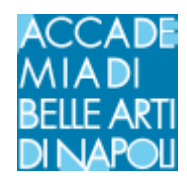

## ISCRIZIONE A OFFICE 365 E AVVIO DI TEAM - GUIDA STUDENTI

#### -Cos'è Office 365

Studenti e docenti sono idonei a ricevere Office 365 Education che include Word, Excel, PowerPoint, OneNote, e ora Microsoft Teams per gestire la piattaforma di comunicazione e collaborazione unificata che combina videoconferenze e integrazione di applicazioni.

Tutto ciò che serve è registrati ad office 365 con l'email istituzionale <u>matricola@abana.it</u> (vedi guida apposita)

### -Registrazione Office 365

Cercare su internet "office studenti 365"

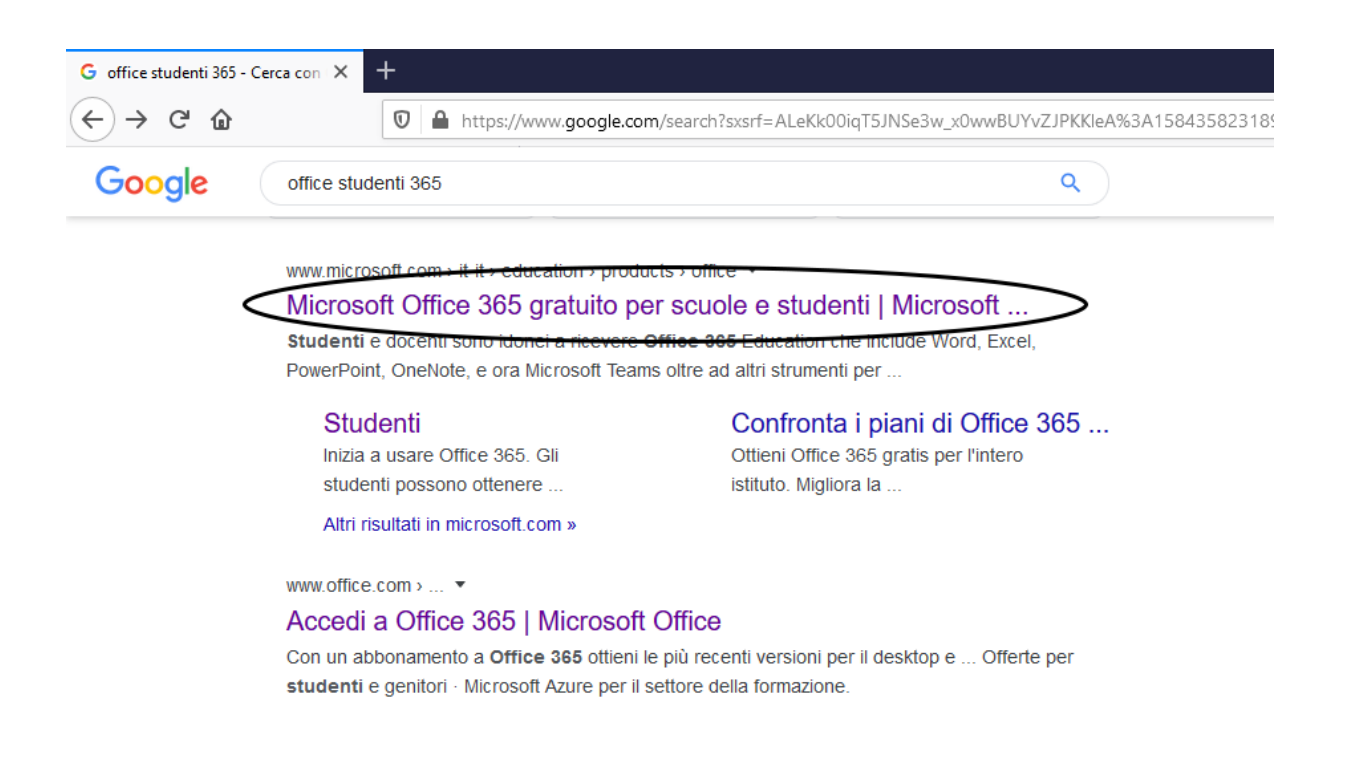

Oppure digitare http://www.microsoft.com/it-it/education/products/office

# Inizia a usare Office 365 gratuitamente

Studenti e docenti sono idonei a ricevere Office 365 Education che include Word, Excel, PowerPoint, OneNote, e ora Microsoft Teams oltre ad altri strumenti per la classe. Tutto ciò che serve è un indirizzo email valido della scuola. Non è una versione di prova: inizia a usarla oggi stesso.

Inserisci indirizzo email della scuola

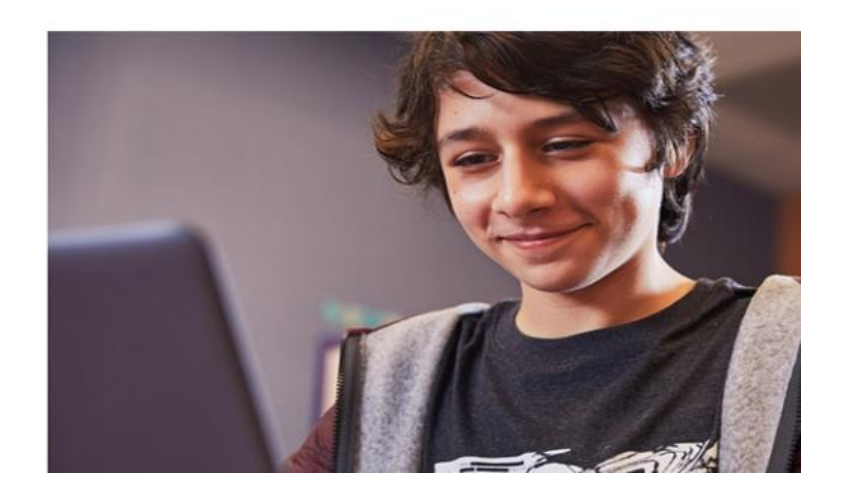

nel campo "inserisci email della scuola" digitare la propria email nel formato già specificato

matricola@abana.it, e fare clic sul tasto "PER INIZIARE" per andare avanti.

Comparirà la schermata seguente, fare clic su "STUDENTE"

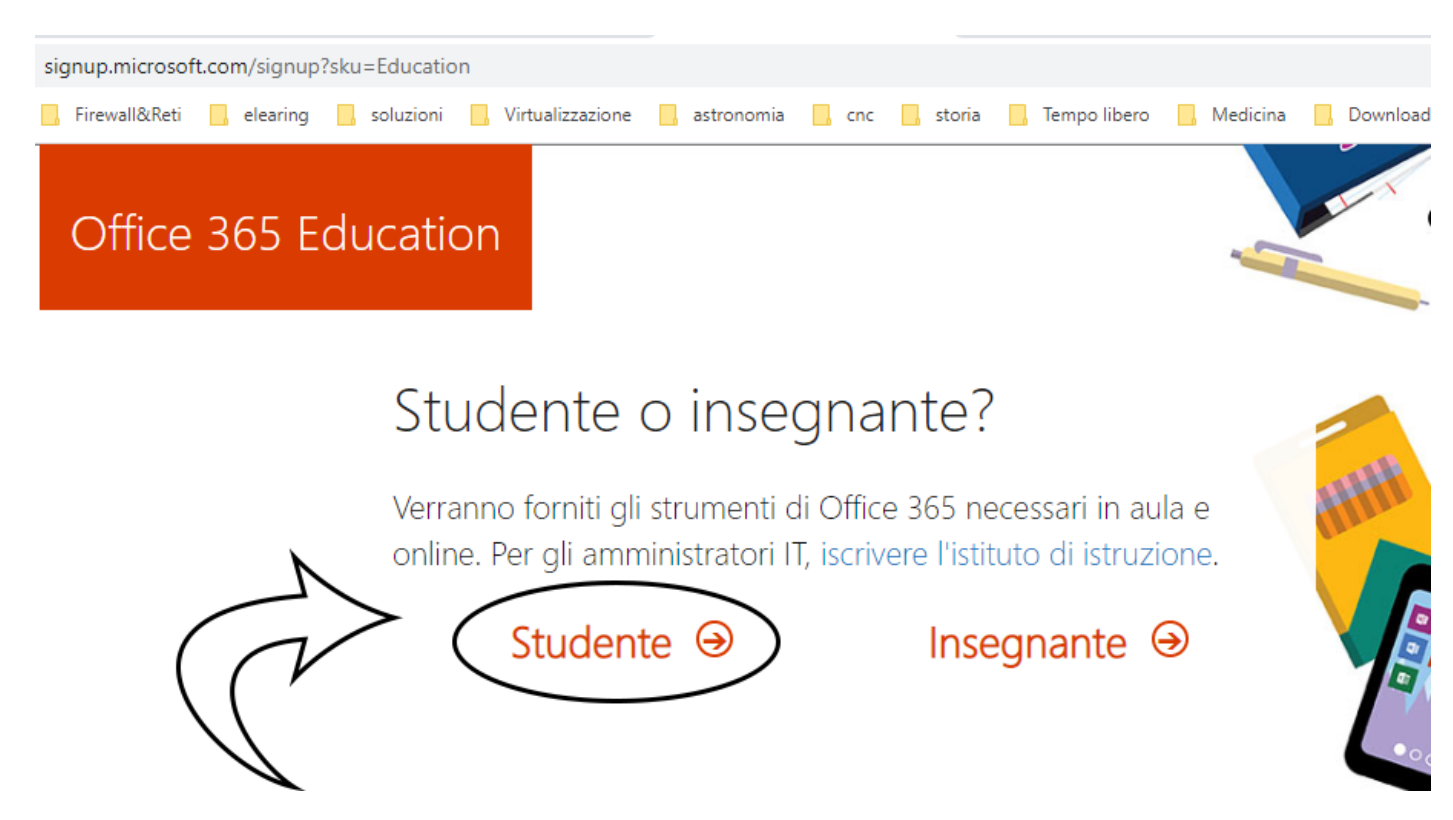

Prima di completare la pagina successiva, andare nella propria email istituzionale e cercare tra l'email ricevute quella del TEAM di Office 365.

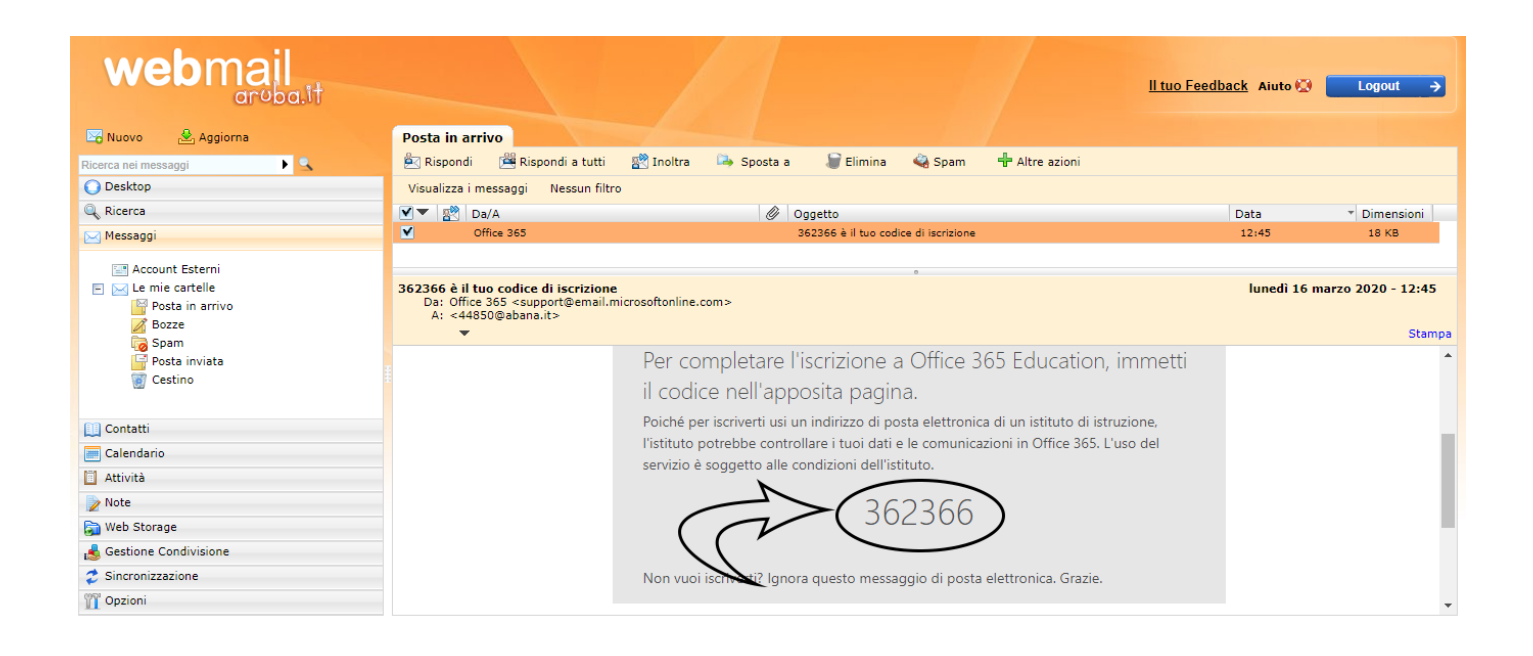

Il team di Office365, per verificare la sua email, ha inviato un codice di verifica all'indirizzo email fornito. Ora è possibile ritornare alla schermata di registrazione

| Crea il tuo accour                                                                                                    | nt                                                                                                    |     | 1. S. S. |
|----------------------------------------------------------------------------------------------------|----------------------------------------------------------------------------------------------------|-----|----------|
| Mario                                                                                                    | Rossi                                                                                                    |     |          |
|                                                                                                    |                                                                                                    |     |          |
|                                                                                                    |                                                                                                    |     |          |
| Abbiamo inviato un codice di verifica a 44<br>completare l'iscrizione.                                                                                                    | 850@abana.it. Immetti il codice per                                                                                                    | HHH |          |
| codice di verifica<br>fornito per email                                                                                                    | rinvia il codice di iscrizione                                                                                                    |     |          |
| Gennaio 🔻 1 🕇 1990                                                                                                    | v                                                                                                    |     | / 🔪 /    |
| <ul> <li>Autorizzo Microsoft a inviarmi promozioni e officionale di entre entre</li></ul> | erte sui prodotti e i servizi Microsoft per le aziende.<br>Il personali con partner selezionati in modo da<br>izi. Per altre informazioni o per annullare la<br>nformativa sulla Privacy.    | ••• |          |
| Se si sceglie Inizio, si accettano le condizioni e l'Inf<br>che il proprio indirizzo di posta elettronica è assoc<br>posta elettronica personale). Si è anche consapevo<br>dell'organizzazione potrebbe assumere il controlic                                                                                                    | ormativa sulla privacy di Microsoft e si ammette<br>iato a un'organizzazione (e non è un indirizzo di<br>li del fatto che un amministratore<br>del proprio account e dei dati e che il nome, |     |          |
| l'indirizzo di posta elettronica e il nome dell'organi<br>persone dell'organizzazione. Altre informazioni.                                                                                                    | zzazione di valutazione saranno visibili ad altre                                                                                                    |     | * /      |
| nizio Θ                                                                                                    |                                                                                                    | 100 | Heller   |

Fornisci tutti i dati richiesti, compreso il codice di verifica ricevuto per email. Clicca poi sul tasto "inizio".

Alla schermata successiva su può procedere facendo clic sul tasto ignora

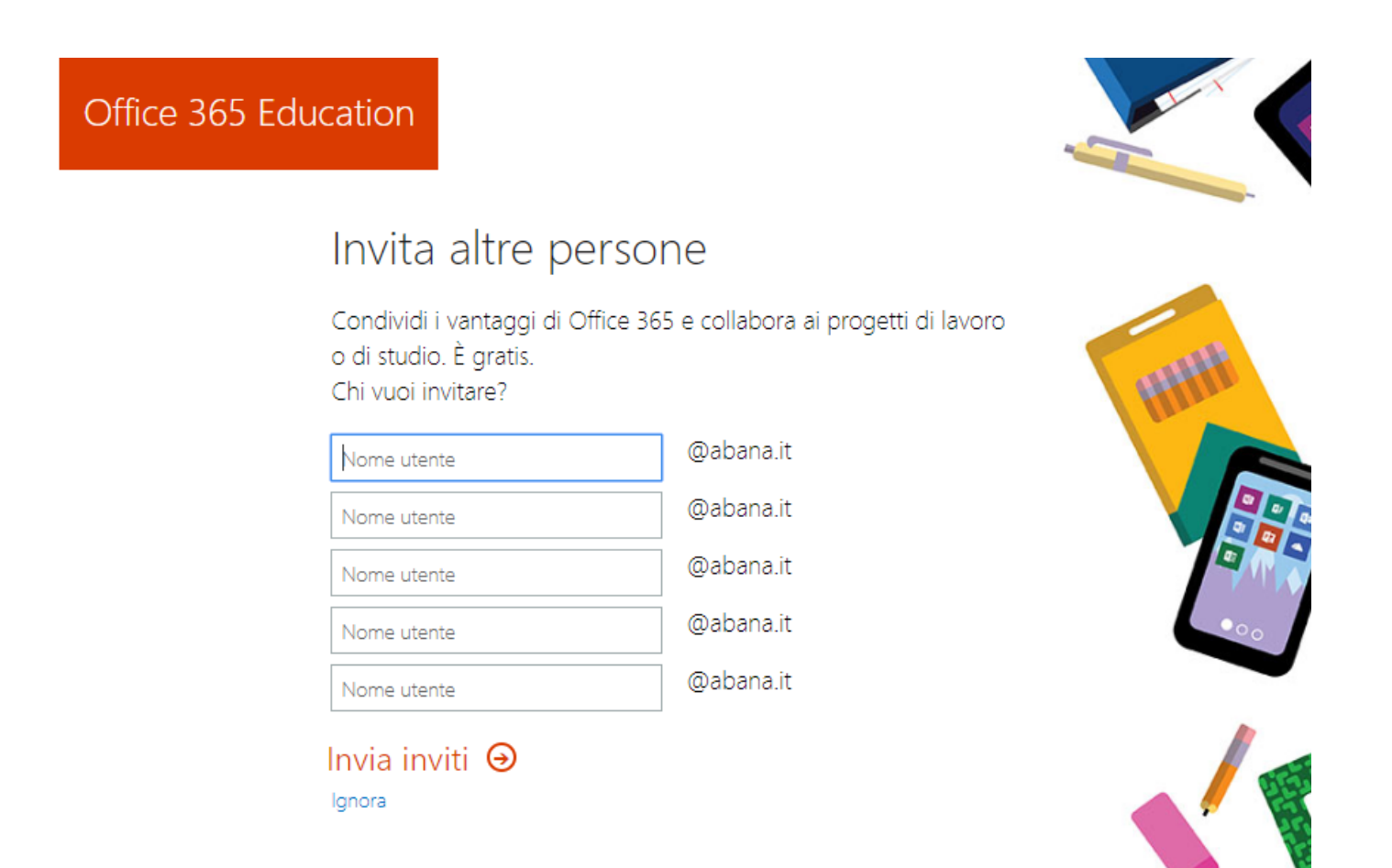

Se tutti i dati sono corretti l'operazione termina con un messaggio di conferma.

Ora è possibile accedere ai servizi online di office 365.

### - Accedere all'piattaforma

Puoi accedere direttamente alla piattaforma online di office digitando il sito <u>www.office.com</u> inserendo le credenziali appena generate. Tra le icone proposte nella schermata successiva scegliere "TEAMS".

| → C                                                                                                    |                                                                                                    |                                                                                                    | Q 🕸 🔊                                    |
|----------------------------------------------------------------------------------------------------|----------------------------------------------------------------------------------------------------|----------------------------------------------------------------------------------------------------|------------------------------------------|
| pp 📙 St                                                                                                    | ampa3d 📒 Firewall&Reti 📙 elearing                                                                           | 📑 soluzioni 🥫 Virtualizzazione 📴 astronomia 🛄 cnc 🧧 storia 🚺 Tempo libero 📒 Medici                                                                                                    | ina 📃 Download 🧾 siti 📒 Forense 📑 kali v |
| Office 36                                                                                                    | 5                                                                                                    | ₽ Cerca                                                                                                    | 0 @                                      |
|                                                                                                    | Buon pomeriggio                                                                                             |                                                                                                    | Installa Office \vee                     |
|                                                                                                    | Crea nuovo OneDrive                                                                                         | Word Excel PowerPoin Teams Sway                                                                                                    | →<br>Tutte le app                        |
|                                                                                                    |                                                                                                    |                                                                                                    |                                          |
|                                                                                                    | Microsoft Teams                                                                                             | ငံ Esegui una ricerca o digita un comando                                                                                                    | •                                        |
| III<br>Azioni                                                                                                    | Microsoft Teams<br>Feed  ×                                                                                  | Esegui una ricerca o digita un comando     A: Inizia a digitare un nome o un gruppo                                                                                                    | <b>e</b> .<br>~                          |
| Li Li Li Li Li Li Li Li Li Li Li Li Li L                                                                                                    | Microsoft Teams<br>Feed ~<br>Qui verranno visualizzate le                                                   | Esegui una ricerca o digita un comando       V       A: Inizia a digitare un nome o un gruppo                                                                                                    | <b>e</b><br>~                            |
| Adored<br>Cost<br>Team                                                                                                    | Microsoft Teams<br>Feed ~<br>Qui verranno visualizzate le<br>menzioni. le risposte e le altre<br>notifiche. | Esegui una ricerca o digita un comando         Image: Segui una ricerca o digita un comando         A: Inizia a digitare un nome o un gruppo                                                                                                    | <b>@</b><br>~                            |
| E HANNER HANNER | Microsoft Teams<br>Feed ~<br>Qui verranno visualizzate le<br>menzioni. le risposte e le altre<br>notifiche. | Esegui una ricerca o digita un comando         Image: Comparison o la comparison de la comparison de l | <b>€</b> •<br>~                          |
| iiii<br>Adoral<br>Chuk<br>Hijii<br>Atomia<br>Atomia<br>Atomia                                                                                                    | Microsoft Teams<br>Feed ~<br>Qui verranno visualizzate le<br>menzioni. le risposte e le altre<br>notifiche. | Esegui una ricerca o digita un comando         Image: Comparison o comparison o comparison comparison comparison comparison o comparison o comparison compar | <b>€</b> •<br>~                          |
| Atoni<br>Atoni<br>Chur<br>Tourn<br>Atoniu<br>Atoniu<br>Chur<br>Tourn                                                                                                    | Microsoft Teams<br>Feed ~<br>Qui verranno visualizzate le<br>menzioni. le risposte e le altre<br>notifiche. | Esegui una ricerca o digita un comando         Image: A: Inizia a digitare un nome o un gruppo                                                                                                    | ~                                        |
| Atomi<br>Atomi<br>Chur<br>Tourn<br>Atomiu<br>Atomiu<br>Chur<br>Tourn                                                                                                    | Microsoft Teams<br>Feed ~<br>Qui verranno visualizzate le<br>menzioni. le risposte e le altre<br>notifiche. | Esegui una ricerca o digita un comando         Image: Segui una ricerca o digita un comando         Image: Segui una ricerca o digita un comando </td <td></td>                                                                                                    |                                          |

**Teams** è disponibile in versione web o in versione applicazione. È consigliabile installare l'applicazione (come indicato nella schermata precedete) poiché offre più funzioni della versione web è una stabilità di funzionamento superiore. L'applicazione è disponibile sia per sistemi Windows che per MacOS.

Se decidi di utilizzare l'opzione web (*scelta non consigliata*), che non richiede alcuna installazione, dovresti usare Chrome o l'ultima versione di EDGE.

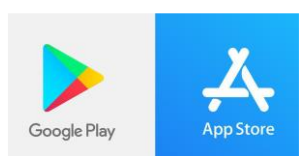

Teams è disponibile anche per per sistemi mobili Android e IPhoneOS.

### -Utilizzo della piattaforma

È possibile seguire le lezioni on line, in modo analogo alla partecipazione classica in aula. Bisogna, attraverso il sito istituzionale **www.abana.it**, verificare l'orario in cui il docente fa lezione e recarsi nell'area, definita "TEAM", come in figura (comparirà una delle seguenti schermate a seconda dell'impostazioni locali del software)

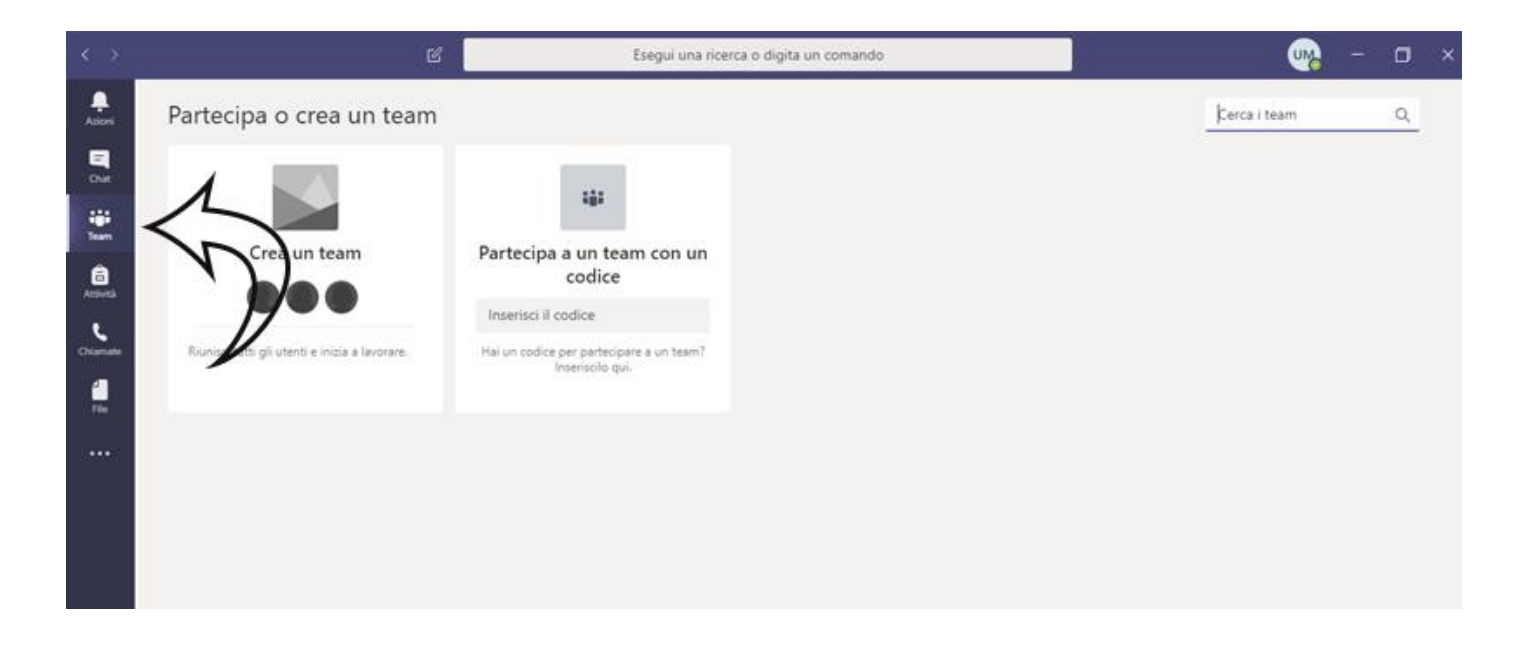

|                      |               | ď | Esegui una ricerca o digita un comando | - 🗆 ×                                  |
|----------------------|---------------|---|----------------------------------------|----------------------------------------|
| Azioni               | Team          |   |                                        | () 85° Unisciti a un team o creane uno |
| =<br>Chat            | ▪ I tuoi team |   |                                        |                                        |
| iii<br>Team          |               |   |                                        |                                        |
| Accivital            |               |   |                                        | $\smile$                               |
| <b>L</b><br>Criamate |               |   |                                        |                                        |
| d<br>File            |               |   |                                        |                                        |
|                      |               |   |                                        |                                        |
|                      |               |   |                                        |                                        |
|                      |               |   |                                        |                                        |
|                      |               |   |                                        |                                        |

Il docente può scegliere di creare un team in due modi possibili. Il primo modo può <u>creare</u> <u>una classe</u> ed è possibile entrare solo attraverso un codice di invito che comunicherà allo studente tramite l'email istituzionale. Oppure il docente può creare un gruppo aperto chiamato <u>"Community di formazione"</u> dove possono accedere liberamente gli studenti.

Per accedere ad una classe bisogna possedere un codice ricevuto sull'email istituzionale dal docente di riferimento. Una volta in possesso del codice inserirlo nell'apposito spazio, cosi come mostrato in figura. Fare clic poi su partecipa al team.

| $\langle \rangle$ | Ľ                                              | Esegui una ricerca o digita un comando |            | M - | ٥ | × |
|-------------------|------------------------------------------------|----------------------------------------|------------|-----|---|---|
| Atlani            | < Indietro                                     |                                        |            |     |   |   |
| El<br>Out         | Partecipa o crea un team                       |                                        | Cerca team |     | Q |   |
| iii<br>Isan       |                                                | 282                                    |            |     |   |   |
| Attives           | Crea un team                                   | Partecipa a un team con un             |            |     |   |   |
| Chiamatte         |                                                | inserisci qui il codice                |            |     |   |   |
| -                 | Riunisci tutti gli utenti e inizia a lavorare. | Partecipa al team                      |            |     |   |   |
|                   |                                                |                                        |            |     |   |   |
|                   |                                                |                                        |            |     |   |   |
|                   |                                                |                                        |            |     |   |   |
|                   |                                                |                                        |            |     |   |   |
| œ                 |                                                | •                                      |            |     |   |   |

Per accedere invece ad una <u>"Community di formazione"</u> ovvero un gruppo aperto cliccare su cerca "CERCA TEAM" il canale di riferimento del docente.

Esempio "GIUSEPPE BIANCHI" cliccare poi su "Unisci al team"

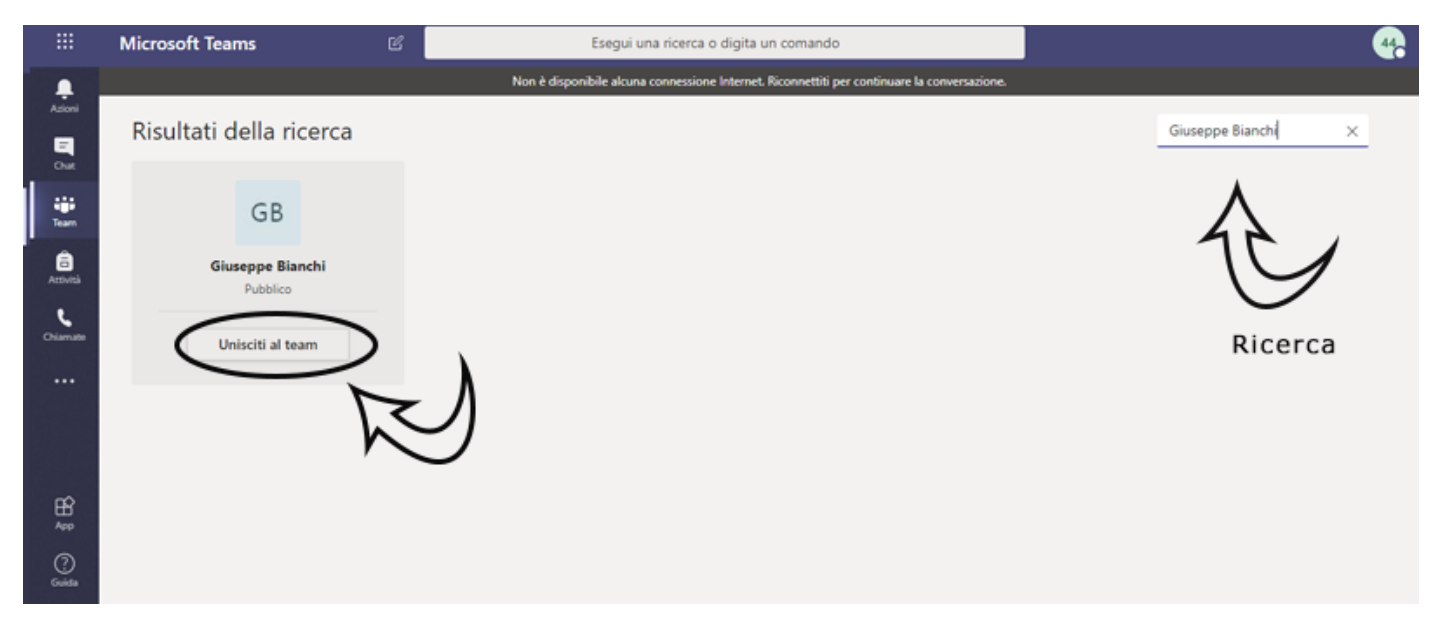

Dopo l'accesso al team (da entrambi le tipologie) procedere come segue

Questa è la schermata principale di lavoro ovvero il TEAM del Docente.

|              | e                    |             | Esegui una ricerca o digita un comando                                                               | - 🗠              |  |
|--------------|----------------------|-------------|----------------------------------------------------------------------------------------------------|------------------|--|
| Azioni       | < Tutti i team       | 68 <b>G</b> | nerale Post File Blocco appunti PLC +                                                                | © Organizzazione |  |
| en el        | GB                   |             | —                                                                                                    |                  |  |
| iiii<br>Inan | Giuseppe Bianchi ··· |             |                                                                                                    |                  |  |
| Actività     | Generale             |             |                                                                                                    |                  |  |
| Chiamate     |                      |             |                                                                                                    |                  |  |
| ree.         |                      |             |                                                                                                    |                  |  |
|              |                      |             |                                                                                                    |                  |  |
|              |                      |             | Benvenuti nel team!                                                                                  |                  |  |
|              |                      |             | Per iniziare a condividere le idee, prova a @menzionare il nome del team o il nome di un insegnante. |                  |  |
| ₿<br>App     |                      |             |                                                                                                    |                  |  |
| ()<br>Guida  |                      |             | Assis una supus conversatione. Immetti (f) per menzionare un utente                                  |                  |  |
|              |                      |             |                                                                                                    | ⊳                |  |

Il Docente, all'orario prestabilito inizia una riunione in videoconferenza, comparirà all'interno della schermata un messaggio simile al seguente

|   |            | Benvenuti nel team!<br>Per iniziare a condividere le idee, prova a ©menzionare il nome del team o il nome di un insegnante. |    |
|---|------------|----------------------------------------------------------------------------------------------------|----|
|   | <u>Ô</u> 4 | Riunione terminata: 2sec                                                                                                    | UM |
| ۲ |            | ← Rispondi                                                                                                    |    |
|   | •          | Riunione<br>Partecipa<br>C Riunione avviata<br>C Rispondi                                                                   | UM |
|   | ot<br>D    | 44850 44850 partecipa al team.                                                                                              |    |
|   |            | Avvia una nuova conversazione. Immetti @ per menzionare un utente.                                                          |    |

Fare clic sul tasto partecipa e sarete in linea con la riunione. Si fa presente che all'interno dell'intera piattaforma bisogna "tassativamente" rispettare le regole di comportamento specificate alla fine di questa guida.

Prima di entrare nella conversazione con il docente si prega di **disattivare il proprio microfono e la propria webcam**. Cosi come mostrato nella figura seguente

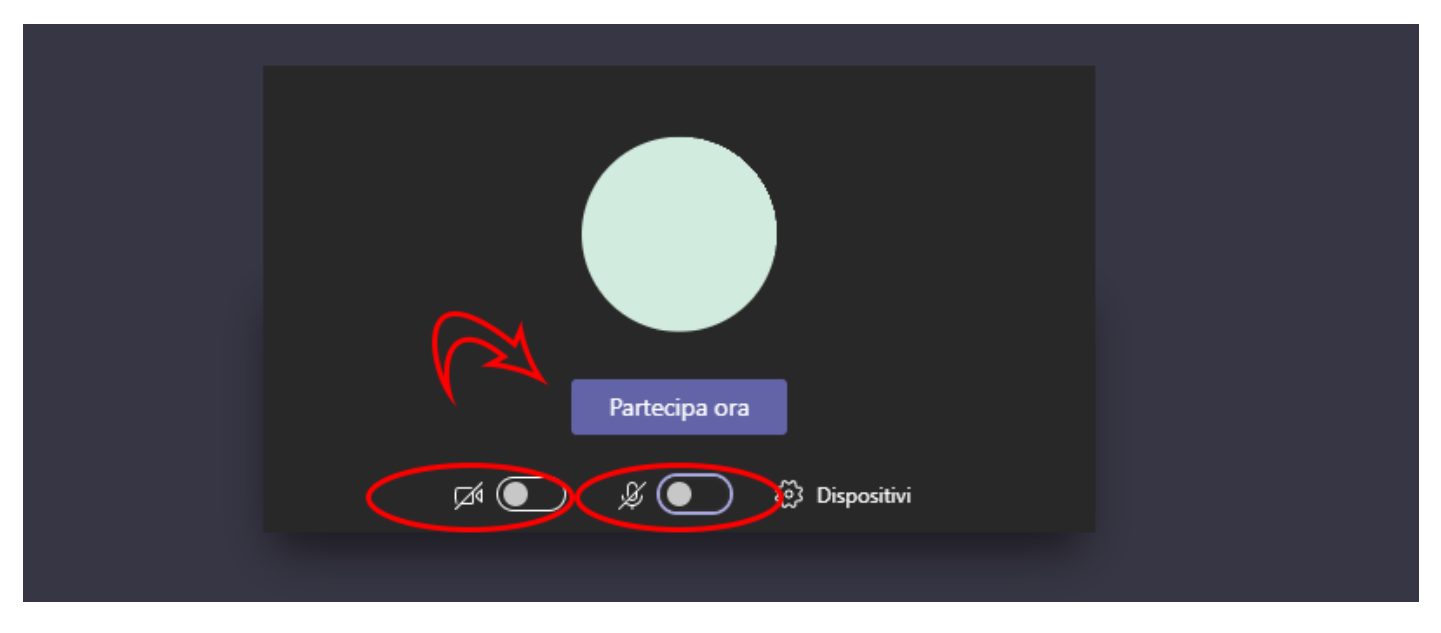

Fare clic infine su Partecipa ora.

La schermata sarà simile alla seguente immagine

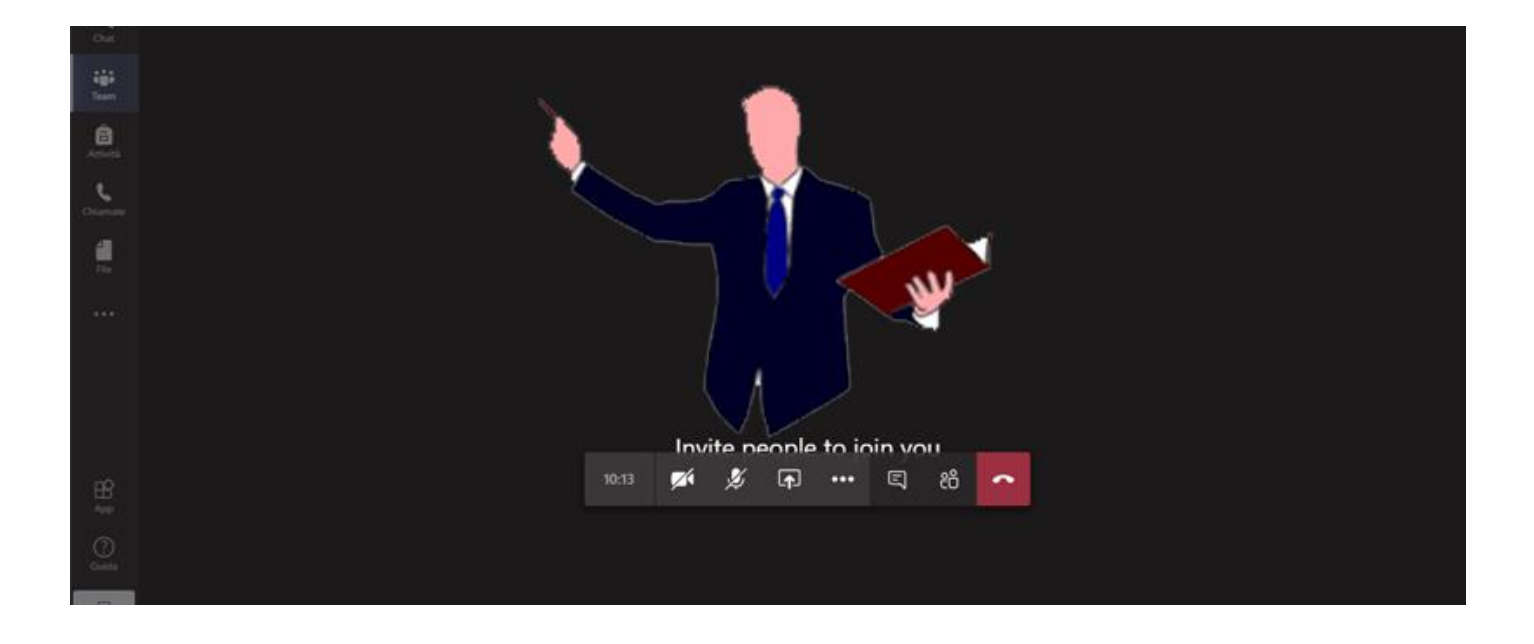

Panoramica sui principali strumenti a disposizione per la conversazione

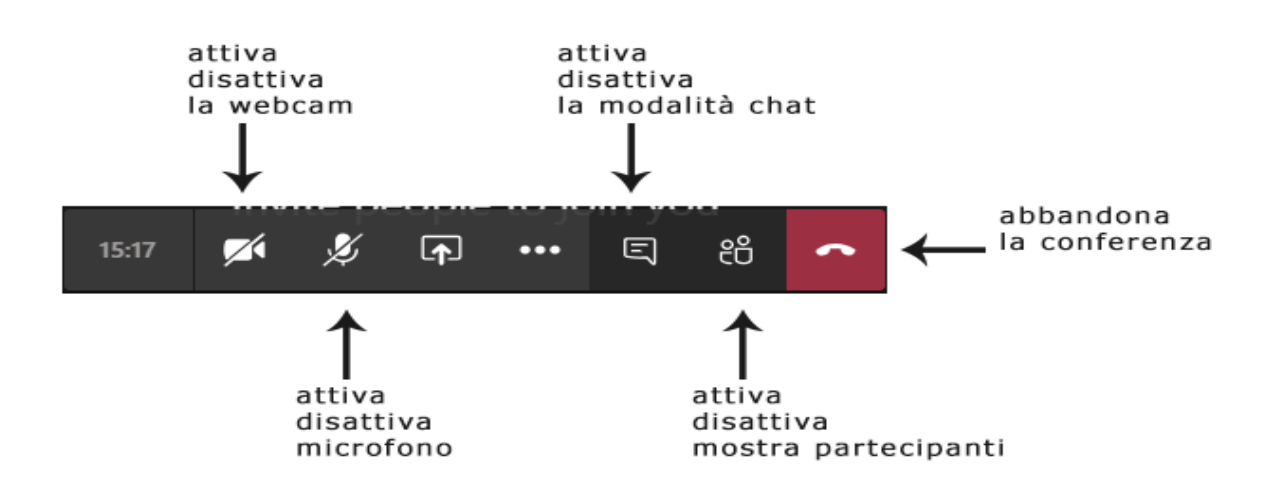

- 1. La partecipazione alla piattaforma TEAMS comporta l'accettazione di tutte le regole di comportamento elencate
- 2. Gli studenti devono partecipare in fase iniziale alle lezioni con **l'audio e il video** disabilitati.
- 3. Il docente deve creare il **TEAM** di lavoro nel modo seguente "**NOME COGNOME materia**" *Es.Mario Rossi – Storia dell'arte moderna*
- 4. È fatto divieto agli studenti di avviare videoconferenza.
- 5. Allo studente è fatto divieto di creare TEAM di qualsiasi genere.
- 6. Il docente che interviene in video e/o in audio durante una sessione è consapevole di condividere la propria immagine e/o la propria voce e quella dell'ambiente circostante con tutta la comunità collegata.
- 7. Gli studenti, durante una lezione, **non devono** in alcun modo effettuare operazioni di condivisone.
- 8. Tutte le attività svolte nella piattaforma sono tracciate e i soggetti che vi operano ne rispondono personalmente.
- 9. La divulgazione e la registrazione delle lezioni **non sono in alcun modo consentite** per la tutela dei diritti di riservatezza e di proprietà intellettuale.
- 10.L' inadempienza delle seguenti regole comporta l'immediata sospensione dal sistema e l'avvio di provvedimenti da parte della direzione.